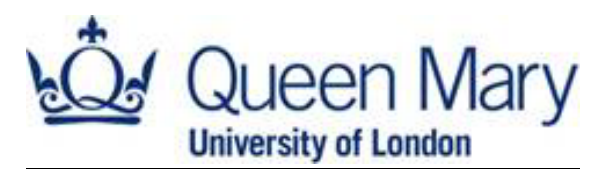

# **ACCESSING YOUR ONLINE BANK STATEMENTS**

When applying to the Financial Assistance Fund, submitting a bank statement as part of your application is essential. Submitting screenshots will cause a delay to the assessment of your application as we will request you resubmit with the requested PDFs. If you are registered for online banking, you should be able to access an electronic copy of your bank statement easily and quickly, in a format that can be easily included in your application pack.

Not all banks use the same process to download this information, so this can sometimes be confusing. To help make the process a little bit clearer, we have provided details and links on how to do this for a variety of banks below.

### WHAT IS A BANK STATEMENT

A bank statement is a full list of all transactions in that account, showing all funds going in and out over the period of time it covers, which is usually one month. There is normally a summary page which includes an overview of the account balance, and details of the account holder. A bank statement is a formal document. Lists of transactions from a mobile banking app are not the same as a formal bank statement.

It is likely that your bank sends you a copy of your statement each month, usually through your online account or mobile app. It is usually also possible to generate a statement from your online account that covers a specific period of time.

# WHAT INFORMATION IS NEEDED

We need you to submit bank statements for all accounts held in your name, even if it is for an account you don't use. These statements should cover three months' worth of transactions and should be recent. Statements should show funding such as your student loan instalment being paid into your account and rent payments being made. We cannot accept screenshots.

You should also think about any information that you want us to see in your bank statement. If you are using this to provide evidence of a particular expense, make sure it covers the period that shows this evidence. You may wish to add notes to your bank statement to explain transactions or draw our attention to detail that you feel is important, but you should not delete or obscure any of the detail.

# **ONLINE BANKING VERSUS MOBILE BANKING APP**

While mobile banking apps are a great way to keep a close eye on your bank accounts and your spending, they might not offer the full range of services that will allow you to access your bank statements. This means that you might have to access your online banking through a webpage, instead of through your mobile app.

Most mobile banking apps allow you to access the messages your bank send you. Look for an inbox. In this inbox, you may find that your bank sends you monthly statements that can easily be downloaded as PDF documents.

Remember, we need a copy of your bank statement, which is a formal document. We cannot accept screenshots of transactions on your mobile banking app.

Below we have input the instructions for a few banks to give you an idea of what to look for. We also have links to the correct pages for a range of banks so you can simply click on your bank to find this. If your bank is not listed, try the help or customer support sections of your online banking to find the instructions for your specific organisation. Some banks also have videos on their YouTube channel that can walk you through how to download statements.

# **SANTANDER**

- 1. Log in to your online banking and select the relevant account.
- 2. Select 'E-documents' from the menu on the left-hand side.
- 3. Select the statement you want to download, and a PDF document will open.

# Remember we need to see statements covering a 3-month period, and these should be as recent as possible.

4. You can now save this and may need to repeat this if you have more than one account.

Further information on how to download a PDF bank statement can be viewed <u>here</u>.

### MONZO - this one can be done on a phone

- 1. Open the Monzo app and select the account you want.
- 2. Use your swiper to change it from 'Feed' to 'Manage'.
- 3. Scroll down to bank statements where you will see a list of all monthly statements.

# Remember we need to see statements covering a 3-month period, and these should be as recent as possible.

4. You select the statement you want, and it will give you the option of Bank Statement (pdf).

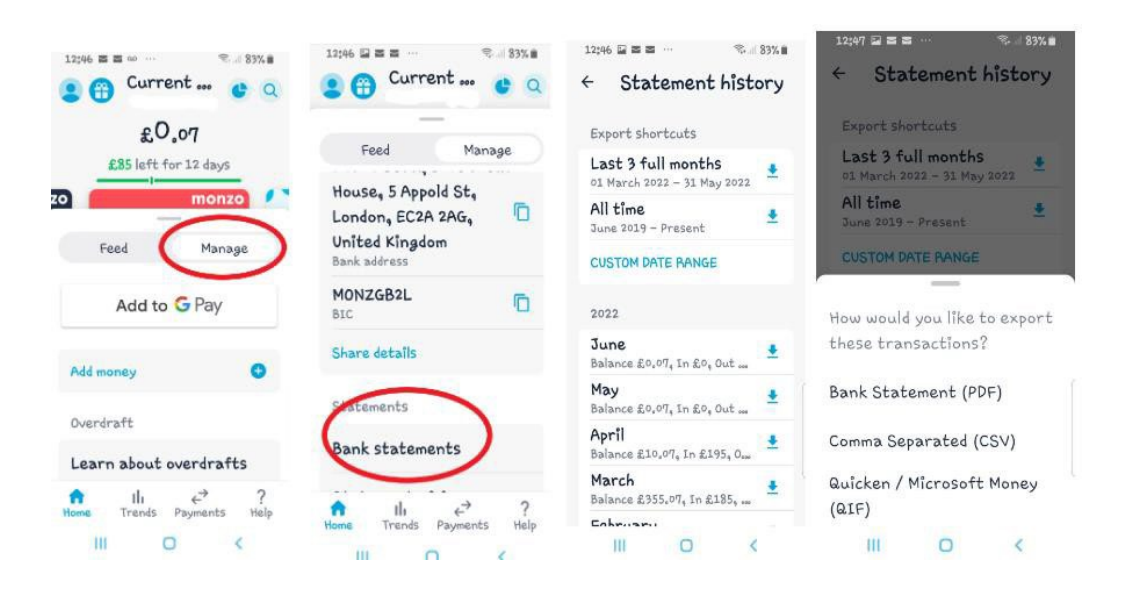

#### NATIONWIDE

- 1. Log into online banking.
- **2.** On the account you wish, go to the drop-down boxes on the right.
- **3.** Select 'Statements' and hit 'GO'.
- **4.** On the following page simply select the month you wish to download.

| Nationwide Int                                                                                                    | ernet Banking                                                                                                    |                   |                                                                                                    |                 |                                                                                                    |                         | No. of Augest & Second                                                                                                    |
|----------------------------------------------------------------------------------------------------|----------------------------------------------------------------------------------------------------|-------------------|----------------------------------------------------------------------------------------------------|-----------------|----------------------------------------------------------------------------------------------------|-------------------------|----------------------------------------------------------------------------------------------------|
| w last ingged in: 18th                                                                                                    | -                                                                                                    |                   |                                                                                                    |                 |                                                                                                    |                         | Log out                                                                                                    |
| un 2022 al 14.08 🛛 😡                                                                                                    | Q View accounts                                                                                                    | £ Move mo         | ney O Manage                                                                                                    | 1 1             | Browse<br>statuets & sparty                                                                                     | _                       |                                                                                                    |
| Martine .                                                                                                    | Overview of a                                                                                                    | ccounts           |                                                                                                    | 8.00            | E Set as resistance                                                                                             |                         |                                                                                                    |
| invotes .                                                                                                    | Current accounts                                                                                                    |                   |                                                                                                    | Balance         |                                                                                                    | Consider activitie      | My Offer                                                                                                    |
| AGM 2023                                                                                                    | # ElexAccount                                                                                                    |                   |                                                                                                    | £237.80         | These is storte recepted                                                                                        | -                       | Uma no                                                                                                    |
| Vote at our AGM and help                                                                                                    |                                                                                                    |                   |                                                                                                    | - COLT 40.      | Transa y code balcani                                                                                           | - Band                  |                                                                                                    |
| Valling's how open for our AGM.                                                                                                    | # FlexAccount                                                                                                    |                   |                                                                                                    | E0.14           | Moles a single payment                                                                                          | v 💼                     | Our Products                                                                                                    |
| Once again, this your, write<br>going to donate 10p to                                                                                                    | * ElexAccount                                                                                                    |                   |                                                                                                    | £79.30          | these a single payment                                                                                          | y Go                    | Current Accounts                                                                                                    |
| our ADM, up to a maximum<br>of £50,000                                                                                                    | 15% off life                                                                                                    | Get 15% off the   | insurance for the length of it                                                                                                    | e policy an     | d help protect                                                                                                  | Hannow they other (a)   | Savings & ISAs                                                                                                    |
| C Vote now                                                                                                    | CONTRACTOR .                                                                                                    | and Renthan same  | ment over provident                                                                                                    | - Horizant - Ha | atta.                                                                                                    | Life insurance          | The Mongages                                                                                                    |
| Quick transfer                                                                                                    |                                                                                                    |                   | 34                                                                                                    | 6317.24         |                                                                                                    |                         | Jo Personal Loans                                                                                                    |
| Transfer money between                                                                                                    | Credit cards                                                                                                    |                   |                                                                                                    |                 |                                                                                                    |                         | Contraction of the second                                                                                                    |
| Netoroide accorts                                                                                                    | * NBS Credit Card                                                                                                    |                   |                                                                                                    | E0.00           | Stanage statements                                                                                              | ¥ 60                    | Credit Cards                                                                                                    |
| Lity Nationwide accounts                                                                                                    | Savings                                                                                                    |                   |                                                                                                    |                 |                                                                                                    |                         | T Home Insurance                                                                                                    |
|                                                                                                    |                                                                                                    |                   |                                                                                                    |                 |                                                                                                    |                         |                                                                                                    |
| Jelcome back,                                                                                                    |                                                                                                    |                   | My In                                                                                                    | mbaiget   A     | ly security   Activity sum                                                                                      | mary Help & Bupport     | 6 See                                                                                                    |
| 🕉 Nationwide 🖬                                                                                                    | ernet Banking                                                                                                    |                   |                                                                                                    |                 |                                                                                                    |                         | Tourse legged in sec                                                                                                    |
| Concernation of the second second                                                                                                    |                                                                                                    |                   |                                                                                                    |                 |                                                                                                    |                         | Log out                                                                                                    |
| un 2022 al 14.29                                                                                                    | Q View accounts & transactors                                                                                                    | E Move mo         | mey O Manage                                                                                                    | 1               | Browse<br>protein Kawle                                                                                         |                         |                                                                                                    |
| In succession                                                                                                    | Overview of a                                                                                                    | ccounts           |                                                                                                    | 8-              | the survey short proge                                                                                          | 🕐 mag on the page       | 1                                                                                                    |
| Notes                                                                                                    | Current accounts                                                                                                    |                   |                                                                                                    | Balanca         |                                                                                                    | Common activities       | A My Offe                                                                                                    |
| AGM 2022                                                                                                    | # FlexAccount                                                                                                    |                   |                                                                                                    | \$237.80        | Table                                                                                                    |                         | D View In                                                                                                    |
| Vote at our AGM and help                                                                                                    |                                                                                                    |                   |                                                                                                    | haliw 6237.80   | Vey statement                                                                                                   |                         |                                                                                                    |
| these in housing need                                                                                                    | # ElesAccount                                                                                                    |                   |                                                                                                    | ED.14           | blake a single payment<br>that up a regular payment                                                             | Go                      | Our Products                                                                                                    |
| AGM.<br>Once again, this year, we're<br>come to donaes 100 to                                                                                                    | = ElexAccount                                                                                                    |                   |                                                                                                    | £78 30          | Marage (vorthal)<br>Marage (vorthal)                                                                            | 13                      | Current Account                                                                                                    |
| Shellar for every vote cast it<br>our ADM, up to a meximum<br>or effo. 500                                                                                                    | 15% off life                                                                                                    | Get 15% off life  | s insurance for the length of t                                                                                                    | he policy is    | nd help protect                                                                                                 | Patron the after (g)    | Savings & ISAs                                                                                                    |
| C Vide now                                                                                                    | insurance                                                                                                    | the people who    | matter most. Exclusions and                                                                                                    | d Breitatlions  | t apply                                                                                                    | Life insurance          | A Montgages                                                                                                    |
| Quick transfer                                                                                                    |                                                                                                    |                   | 7.0                                                                                                    | # E317.24       |                                                                                                    |                         | L Personal Loans                                                                                                    |
| Transfer money between                                                                                                    | Credit cards                                                                                                    |                   |                                                                                                    |                 |                                                                                                    |                         | a second second s |
| Nationwide accounts                                                                                                    | = NBS_Credit Card                                                                                                    |                   |                                                                                                    | £0.00           | Manage Materianias                                                                                              | - Go                    | Credit Cards                                                                                                    |
| Ny faaronada accounto 🔍                                                                                                    | Savinns                                                                                                    |                   |                                                                                                    |                 |                                                                                                    |                         | T Home Insurance                                                                                                    |
| Information Baselo                                                                                                    |                                                                                                    |                   | 14.                                                                                                    | and the         | marrielle   Bottolk & contribution                                                                              | and its a factor of the | 1. 5000                                                                                                    |
| escone pace.                                                                                                    |                                                                                                    |                   | al her                                                                                                    | and and the     | percent ( wrantf annual                                                                                         | ski i verb a prodon pe  | 1 (                                                                                                    |
| Nationwide Inte                                                                                                    | ernet Banking                                                                                                    |                   |                                                                                                    |                 |                                                                                                    |                         | The are legant in sec.ed                                                                                                    |
| the last blanced in this.                                                                                                    | -                                                                                                    |                   |                                                                                                    |                 |                                                                                                    |                         | Log out                                                                                                    |
| en 2022 al 14.00                                                                                                    | Q view accounts                                                                                                    | L A Yanapa Jay    | verta O Manage<br>wy attack A setting                                                                                                    | Ka              | nowse.<br>multo & leastly                                                                                       |                         |                                                                                                    |
| View accounts                                                                                                    | Statement arch                                                                                                    | nive              |                                                                                                    |                 |                                                                                                    |                         | The program the program                                                                                                    |
| and the second second se | * ElexAcco                                                                                                    | unt               |                                                                                                    | Existen P       | 17 85 Augustation Local                                                                                         | ce: £217.85             |                                                                                                    |
| Select another account +                                                                                                    | 1. ISATIOGO                                                                                                    | DE documente inc. | brannes a statement state to to                                                                                                    | L               |                                                                                                    |                         |                                                                                                    |
| Select another account                                                                                                    | the second second s                                                                                                    | numberships by c  | second a statement case polos                                                                                                    | 7.5             |                                                                                                    |                         |                                                                                                    |
| Select another account +  • Statement  Statement                                                                                                    | View your statements as P                                                                                                    |                   | a state the state of the state of the state |                 | the second second second second second second second second second second second second second second second se |                         |                                                                                                    |
| Statement Statement Rtalament Provious statements                                                                                                    | Show statements in: 2                                                                                                    | 122 🛩 View        | You will need Adobs Reader &                                                                                                    | The be adm      | to saw your streams.                                                                                            |                         |                                                                                                    |
| Serect another account                                                                                                    | Show statements in: 2<br>Month                                                                                                    | 122 - View        | You will need Adobs Reader &                                                                                                    | 19 to be adm    | in vew your sufferent.                                                                                          |                         |                                                                                                    |
| Benetit another account + + Statement Bitalement + Providue statements Catendar view Graph view                                                                                                    | Show statements in: 2<br>Month<br>10 May 2022 67                                                                                                    | 122 - View        | You will need Adobe Reader &                                                                                                    | 10 be adie      | in few York strength.                                                                                           |                         |                                                                                                    |
| Benetit another account                                                                                                    | Show statements in: 2<br>Month<br>III III May 2022 (2<br>20 18 Apr 2022 (2                                                                                                    | 122 v View        | You will need Adobs Reader &                                                                                                    | 17 to be adm    | n one for streams.                                                                                              |                         |                                                                                                    |
| Beeck and/fer account                                                                                                    | Movem<br>Show statements in: 2<br>Movem<br>Show statements in: 2<br>Movem<br>Show statements in: 2<br>Movem<br>Show statements in: 2<br>Movem<br>Show statements in: 2<br>Movem<br>Show statements in: 2<br>Movem<br>Show statements in: 2<br>Movem<br>Show statements in: 2<br>Movem<br>Show statements in: 2<br>Movem<br>Show statements in: 2<br>Movem<br>Show statements in: 2<br>Movem<br>Show statements in: 2<br>Movem<br>Show statements in: 2<br>Show statements in: 2 | 022 - View        | You will need Adopto Reader &                                                                                                    | 17 to be adde   | no kon Yon synaanse'.                                                                                           |                         |                                                                                                    |
| Brock andher account.                                                                                                    | View your statements in: [2<br>Moom University in: [2<br>Moom II] In May 2022 IP<br>IP IS AN 2022 IP<br>III IN May 2022 IP<br>III IN May 2022 IP<br>III IN May 2022 IP                                                                                                    | 022 <b>v View</b> | Vay wit need Abbie Minador d                                                                                                    | 17 to be adde   | no kow Yorn synthesist.                                                                                         |                         |                                                                                                    |
| Brock andher account.                                                                                                    | Were your statements in:         2           Show statements in:         2           Moren         2           In May 2022         67           In May 2022         67           In Hang 2027         67                                                                                                    | 1022 View         | Var wit need Abbie Minador d                                                                                                    | 17 to be adde   | in year your summers,                                                                                           |                         |                                                                                                    |

Further information on how to download a PDF bank statement can be viewed <u>here</u>.

Remember we need to see statements covering a 3-month period, and these should be as recent as possible.

# LLOYDS BANK

- 1. Log into your banking app. From the home page select the [...] next to the relevant account
- 2. Scroll down to the 'Manage Account' section and select 'Download or Print Statements'.
- 3. This will bring up a new window where you can select the statements month by month. Each month will open as a PDF and can be saved.
- 4. Repeat Step 3 for each month you require, and Steps 1, 2 and 3 for each account you have.

# Remember we need to see statements covering a 3-month period, and these should be as recent as possible.

#### 1.

|                                                                                               | ood morning                                                                                                    |                                      |
|-----------------------------------------------------------------------------------------------|----------------------------------------------------------------------------------------------------|--------------------------------------|
| 📌 Ces                                                                                         | ic)                                                                                                    |                                      |
| farð<br>Tarde                                                                                 | Direct Selecture                                                                                                    | ne Mare                              |
| Get Travel Mc                                                                                 | oney to N22 75Y                                                                                                    | )                                    |
| Set I<br>Note<br>why<br>Set I                                                                 | up Touch ID or Face I<br>dy else has your face or fi<br>not use If the log on second<br>tup now >                                                                                                    | D<br>rgerprint, sa<br>V <sup>2</sup> |
| 📌 Stan                                                                                        | dard Sever >                                                                                                    | E                                    |
|                                                                                               |                                                                                                    |                                      |
| More than or                                                                                  | e pension? Combine ther                                                                                                    | n. >                                 |
| R. Hoop                                                                                       | 10 80/ 154 7                                                                                                    |                                      |
|                                                                                               | apply Papelinander Se                                                                                                    | P 📰                                  |
| 1120<br>                                                                                      | Classic                                                                                                    |                                      |
| 0                                                                                             | Manage Account                                                                                                    |                                      |
| ۲                                                                                             | Download or<br>Print statements                                                                                                    | Bename account                       |
| TRADUCTOR .                                                                                   | Contractions.                                                                                                    |                                      |
| Tatagerter                                                                                    |                                                                                                    |                                      |
| Tartagemen<br>Grder paper<br>statements                                                       | Need holp with<br>Seed or                                                                                                    | Change<br>account type               |
| Conder coper<br>statements<br>Sertich to as                                                   | Need help with<br>debt or<br>gayments?                                                                                                    | Dange<br>account types               |
| Coder paper<br>Solar reads                                                                    | Reed help with<br>debt or<br>asyments?                                                                                                    | Darge<br>scourt type                 |
| zaragenen<br>dia<br>Order paper<br>statements<br>Setto:/to:as<br>Setto:/to:as<br>Secto: to:as | Penefits And Extra<br>Benefits And Extra<br>Upper                                                                                                    | Dargs<br>scourt type                 |
| Severthe Chao                                                                                 | Perced holp with<br>debtor<br>asymetric?<br>Benefits And Extra<br>provide National<br>provide National<br>pro | Dargs<br>Ecosed type                 |

| 11/21                                                                                          | .al 50 🛋                                                                                                    |
|------------------------------------------------------------------------------------------------|----------------------------------------------------------------------------------------------------|
| Download                                                                                       | or print statements                                                                                                 |
| 🕽 Do it online, g                                                                              | et it faster                                                                                                    |
| Whether you need to<br>r your income, the qu<br>summary of your tra<br>mail or print it from y | prove who you are, your address<br>,áchest way could be to download<br>machions. You can then save,<br>your device. |
| f you need a full state<br>lownloaded from you<br>wither help you can g                        | ment, it can be found and<br># digital inhas. If you need<br>hat with us.                                           |
| 1023                                                                                           |                                                                                                    |
|                                                                                                |                                                                                                    |
| aptember                                                                                       |                                                                                                    |
| aptember<br>logust                                                                             |                                                                                                    |
| eptember<br>ugust<br>uly                                                                       |                                                                                                    |
| aptember<br>August<br>uty<br>une                                                               |                                                                                                    |
| ieptember<br>lugust<br>uły<br>urte<br>Asy                                                      |                                                                                                    |
| leptember<br>kugust<br>udy<br>ume<br>Ady<br>spril                                              |                                                                                                    |
| aptembar<br>ugust<br>uly<br>say<br>pril<br>sarch                                               |                                                                                                    |
| aptember<br>Jugust<br>June<br>Asy<br>Asy<br>Asy<br>Asych<br>Hamil<br>Hamil                     |                                                                                                    |

### **OTHER BANKS**

You can find details on how to download applications for other banks by clicking on the following links:

**NATWEST** 

<u>HSBC</u>

**BARCLAYS** 

**CO-OPERATIVE** 

TSB – Go to the part about Digital Inbox

**ROYAL BANK OF SCOTLAND** 

#### **CLYDESDALE**

**FIRST DIRECT** 

Remember, if your bank is not listed, there will be a guide somewhere on their website to tell you how to download a statement. Banks in the UK usually let you download statements for up to 7 years. Try an internet search for "how to download a [*insert bank name*] statement". Or use the help or customer support pages on the bank's own website to find out how to download a statement.

Remember we need to see statements covering a 3-month period, and these should be as recent as possible.